## ILLUSIONE DI DAVID COPPERFIELD 1<sup>ª</sup> parte

Oggi ci divertiamo con la preparazione di un gioco: la lettura del pensiero di David Copperfield. Si tratta di preparare una serie di diapositive in PowerPoint.

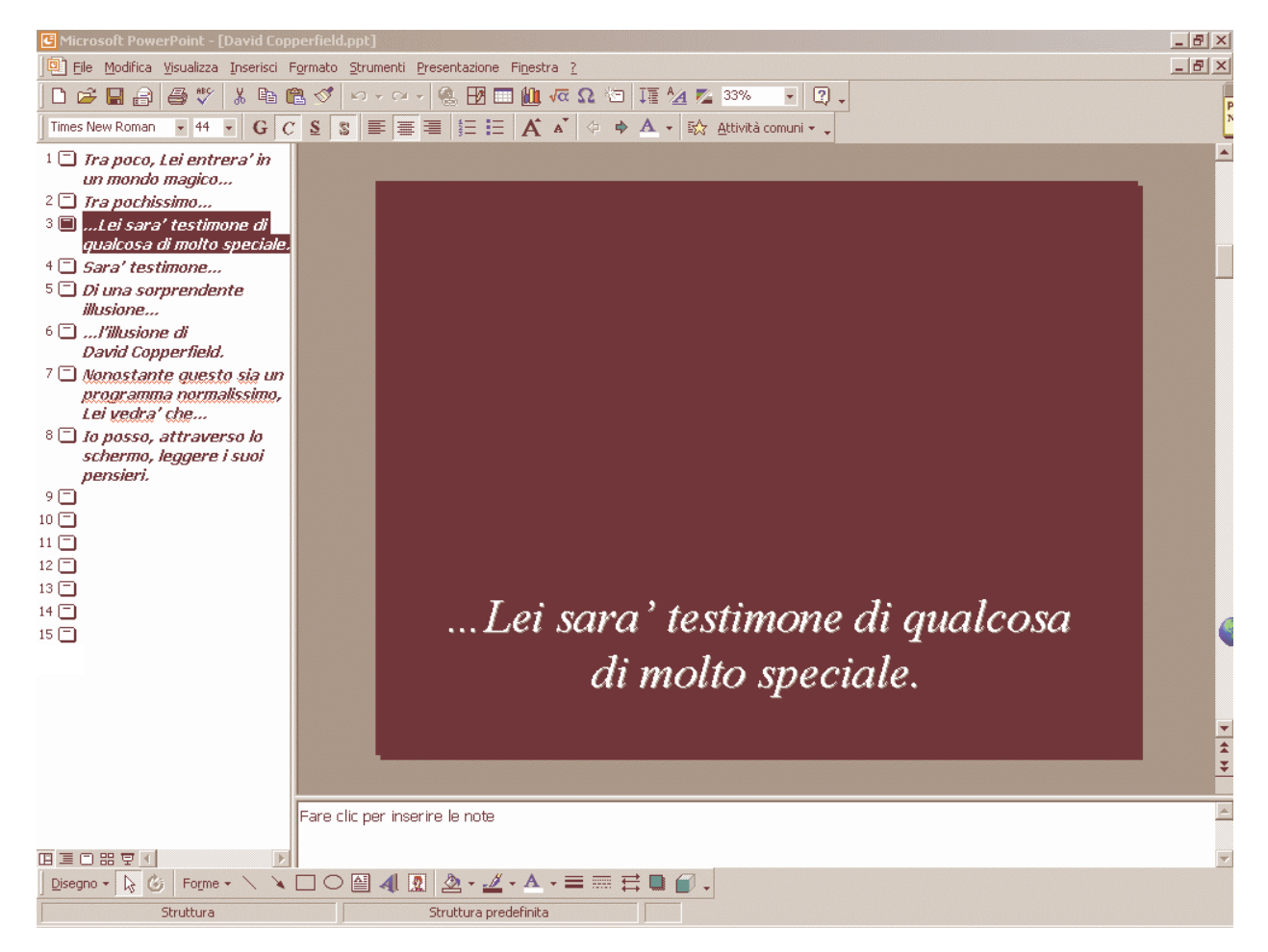

Come vedi sono in tutto 15 diapositive. Nelle prime otto scrivi quanto segue, posizionando le scritte nella parte bassa:

- diap. 1. Tra poco, Lei entrerà in un mondo magico ...
- diap. 2. Tra pochissimo ...
- diap. 3. ...Lei sarà testimone di qualcosa di molto speciale.
- diap. 4. Sarà testimone ...
- diap. 5. Di una sorprendente illusione ...
- diap. 6. ... l'illusione di David Copperfield.
- diap. 7. Nonostante questo sia un programma normalissimo, Lei vedra' che ...
- diap. 8. lo posso, attraverso lo schermo, leggere i suoi pensieri,

Le prime sei hanno tutte lo stesso sfondo nero.

Vai sul menu **Formato**, poi fai clic su **Sfondo.** 

| Microsoft PowerPoint - [David Copperfield.ppt] |                    |           |                           |               |               |  |  |
|------------------------------------------------|--------------------|-----------|---------------------------|---------------|---------------|--|--|
| Eile Modifica                                  | <u>V</u> isualizza | Inserisci | Formato                   | Strumenti     | Presentazione |  |  |
| 0 🗳 🖬 🔒                                        | i 🖉 🖗              | X Be      | A <u>⊂</u> arat           | tere          |               |  |  |
| Verdana                                        | ✓ 24               | - G (     | 🗐 Layou                   | ut diapositiv | a             |  |  |
|                                                |                    |           | Sfo <u>n</u> do           |               |               |  |  |
|                                                |                    |           | Applica modello struttura |               |               |  |  |
|                                                |                    |           | 🦻 <u>O</u> gge            | tto           |               |  |  |
|                                                |                    |           |                           | ×             |               |  |  |

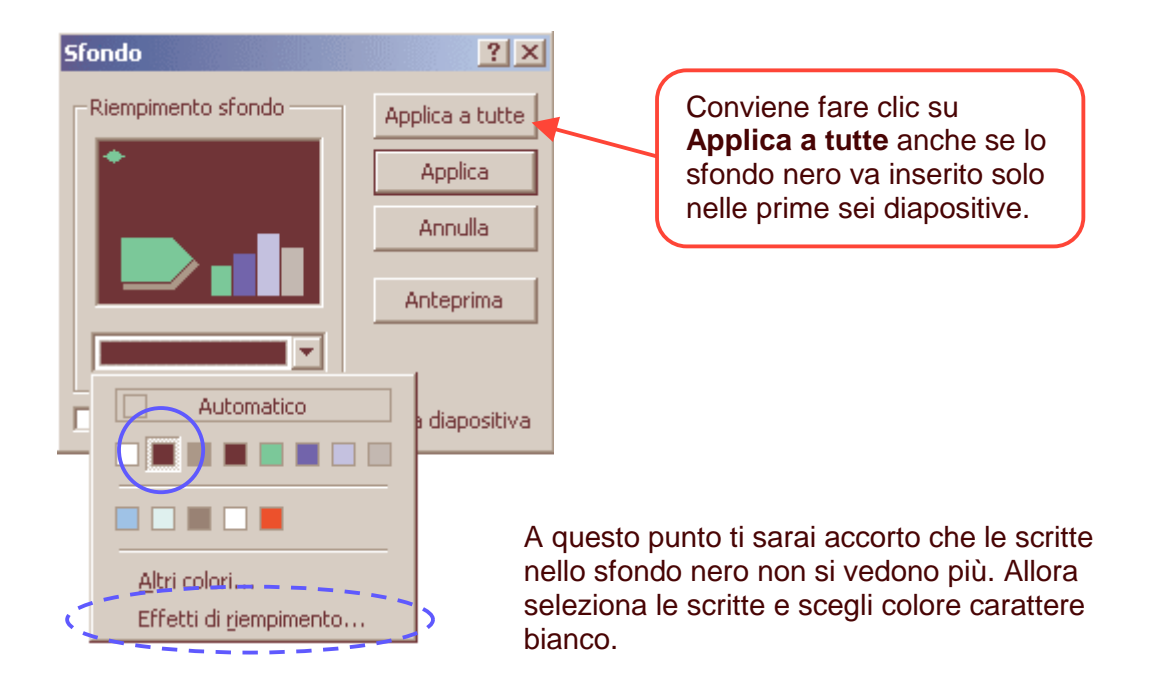

Le altre diapositive, dalla n. 7 alla n. 15 hanno come sfondo l'immagine con lo sguardo magnetico di David Copperfield. L'immagine, in formato jpg ti viene data in allegato.

Seleziona la diapositiva n. 7, vai su – Formato – Sfondo – Effetti di riempimento.

|                                         | Effetti di riempimento                                                               | ? ×                       |
|-----------------------------------------|--------------------------------------------------------------------------------------|---------------------------|
| Seleziona la scheda <b>Immagine</b> .   | Sfumature Trama Motive Immagine   Colori O Un colore   O Due colori   O Preimpostato | OK<br>Annulla             |
|                                         | Effetti di riempimento                                                               | ? ×                       |
| Fai clic su <b>Seleziona immagine</b> . | Sfumature   Trama   Motivo   Immagine     Immagine:                                  | OK<br>Annulla<br>Esempio: |

Dalla finestra Seleziona immagine cerca l'immagine nella cartella dove è stata salvata. Fai clic su **Inserisci** in basso a destra.

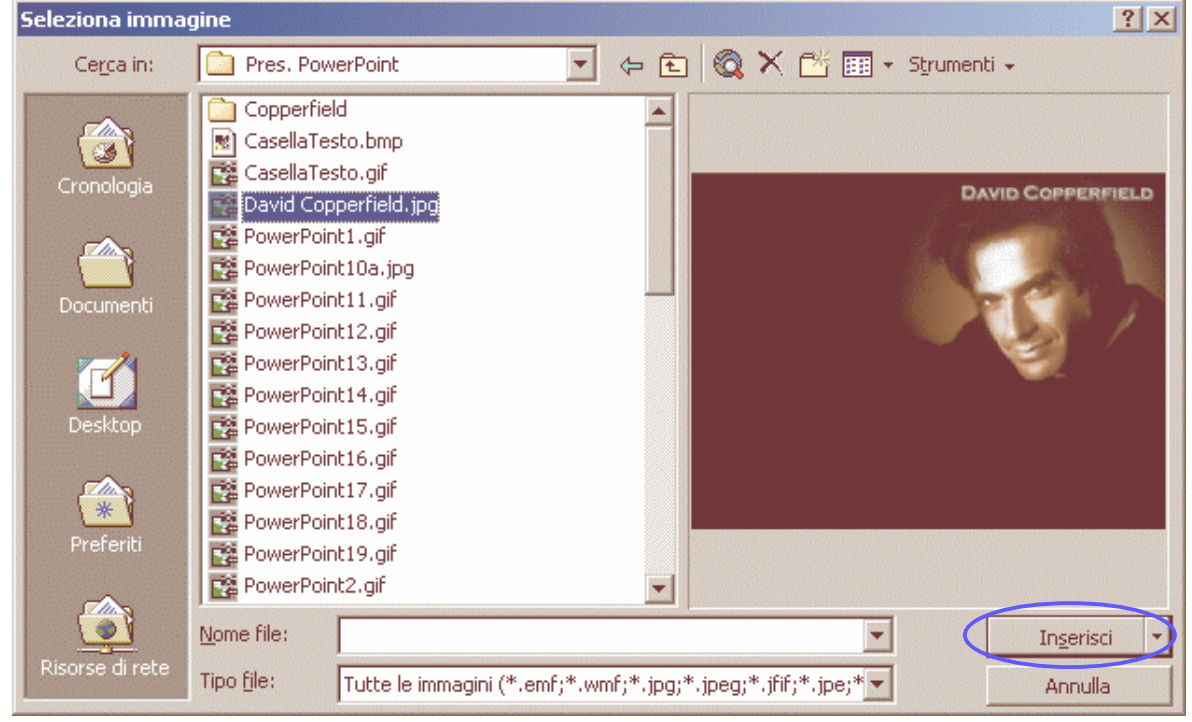

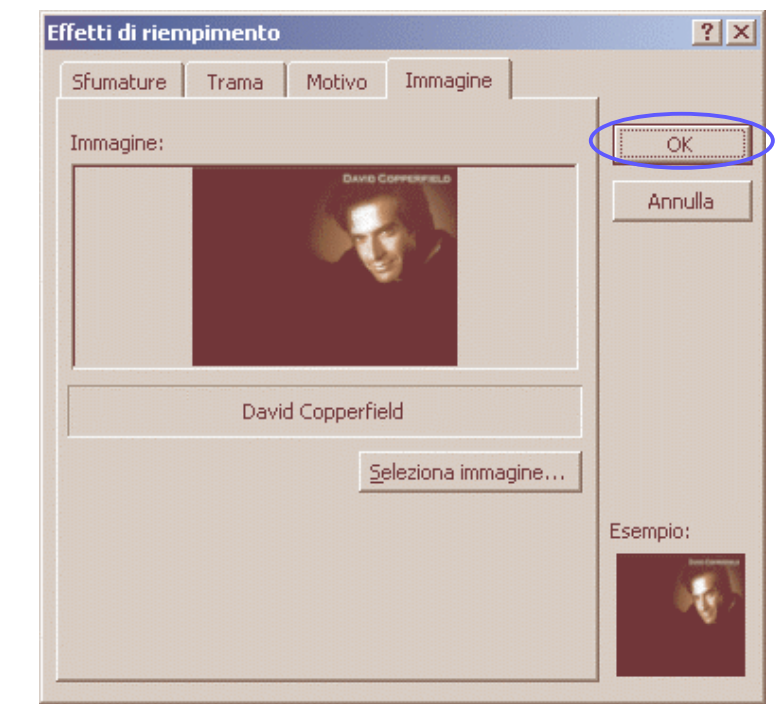

Sfondo ? X Riempimento sfondo Applica a tutte Applica Annulla Annulla Anteprima Escludi grafica dallo schema della diapositiva

Clic su Applica.

La stessa procedura dovrà essere applicata anche sulle diapositive che seguono.

## Clic su OK.